## **Matrix How To**

## **Rearrange the Order of Portal Profile Sections**

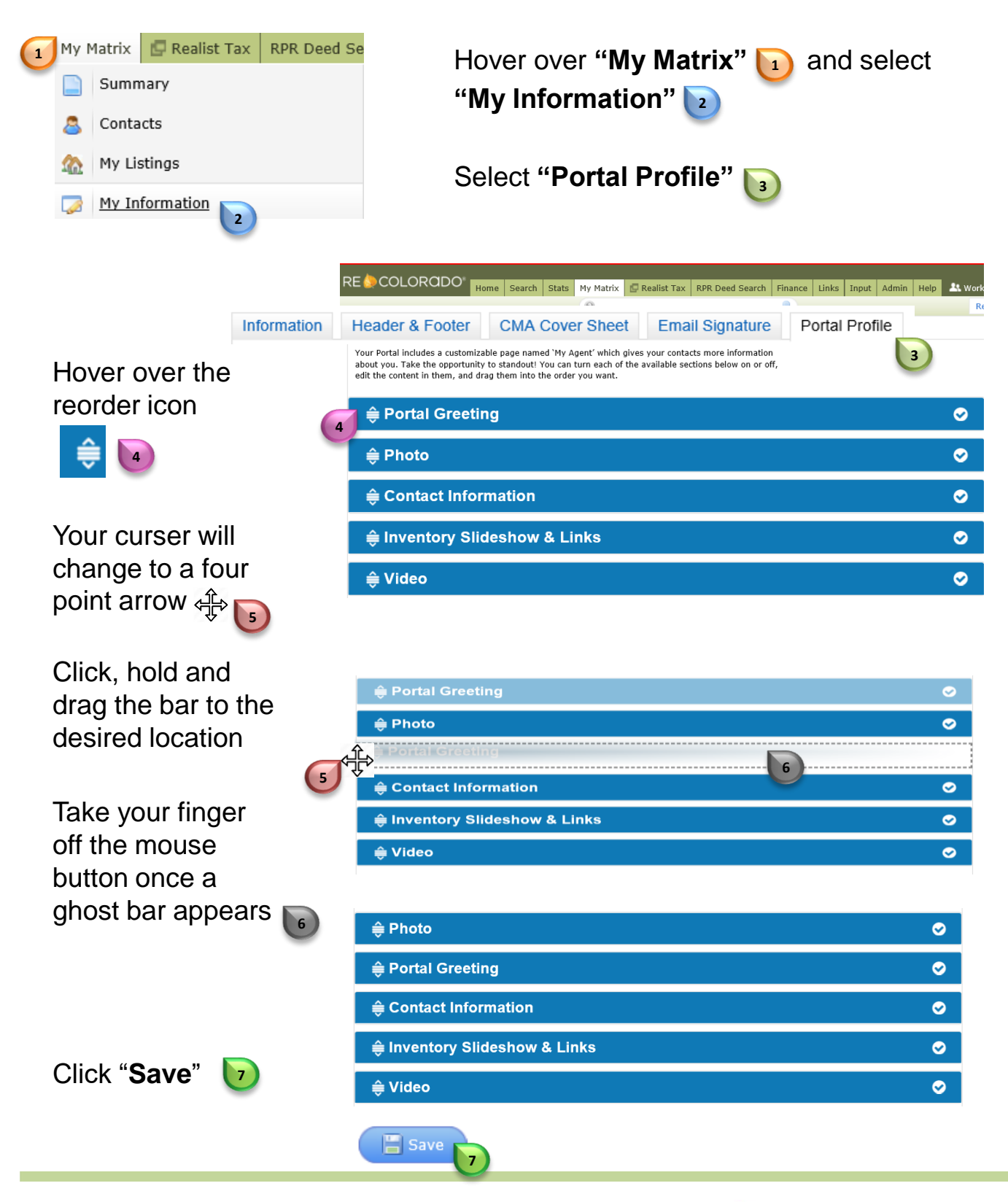

For additional support contact Customer Care 303.850.9576

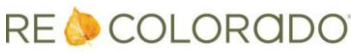